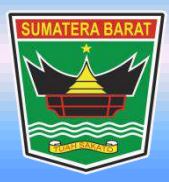

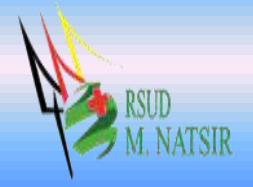

# PETUNJUK PENGGUNAAN PEMBARUAN INFORMASI KETERSEDIAAN TEMPAT TIDUR RUMAH SAKIT RSUD MOHAMMAD NATSIR TAHUN 2022

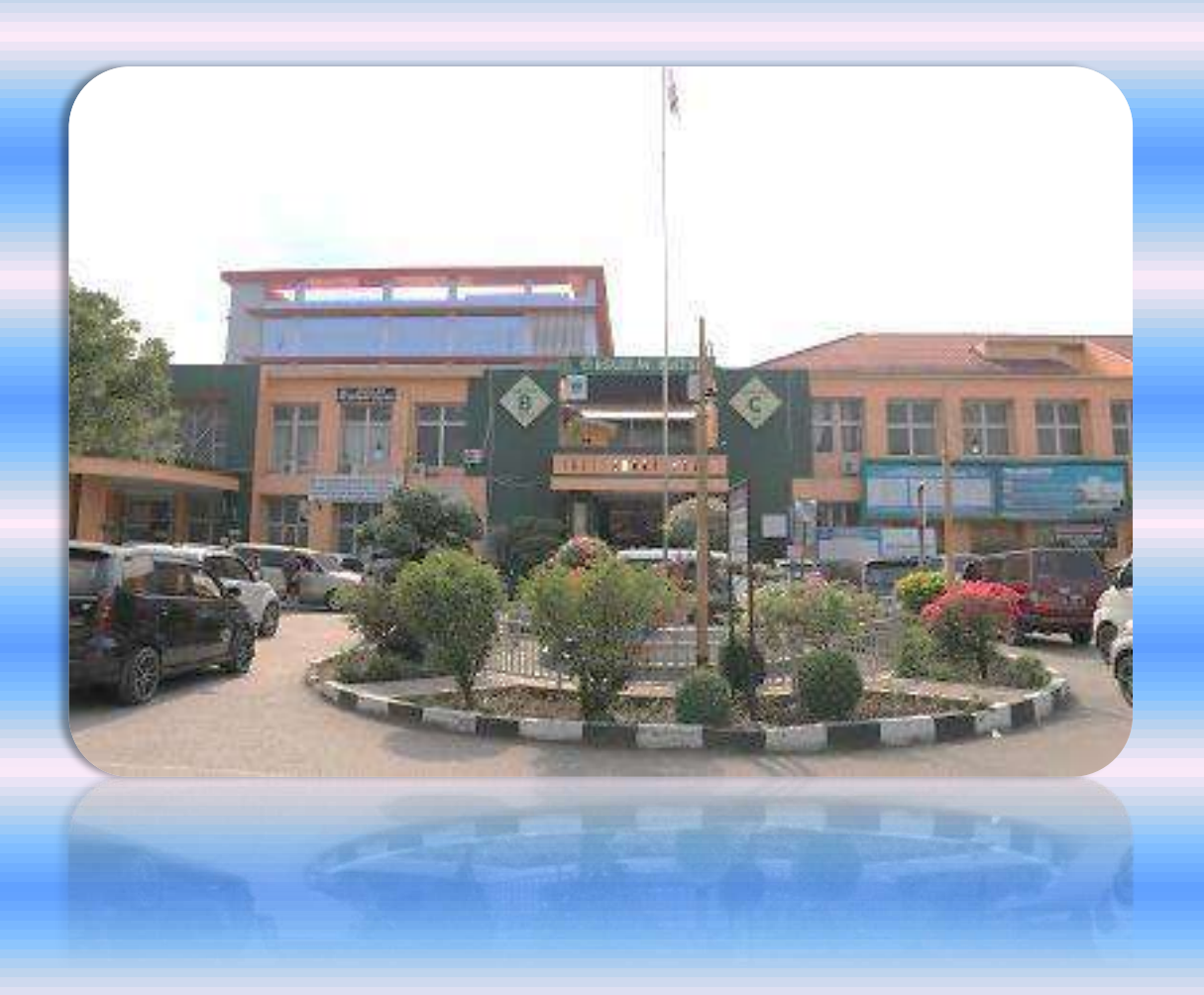

# PEMERINTAH PROVINSI SUMATERA BARAT RSUD MOHAMMAD NATSIR

Jl.Simpang Rumbio Kota Solok Telp. (0755) 20003 Faks: (0755) 20003 Website: <u>www.rsudmnatsir</u>. sumbarprov.go.id email: <u>rsud.mnatsir@sumbarprov.go.id</u>

## **KOTA SOLOK**

# **DAFTAR ISI**

| PEND | AHULUAN                                                     | . 2 |
|------|-------------------------------------------------------------|-----|
| Α.   | Sekilas Tentang Sistem Informasi Ketersediaan Tempat Tidur  | . 2 |
| В.   | Pembagian Hak Akses                                         | . 2 |
| C.   | Cara Menjalankan Sistem Informasi Ketersediaan Tempat Tidur | . 2 |

#### PENDAHULUAN

#### A. Sekilas Tentang Sistem Informasi Ketersediaan Tempat Tidur

Sistem Informasi Ketersediaan Tempat Tidur adalah aplikasi yang menyajikan informasi tentang ketersediaan tempat tidur di Rumah Sakit secara real time (waktu nyata) dan terhubung dengan aplikasi mobile JKN (Versi Android).

#### **B.** Pembagian Hak Akses

Hak akses adalah wewenang yang diberikan kepada operator aplikasi sesuai dengan kebutuhannya masing-masing. Pembagian hak akses diperlukan untuk menghindari terjadinya penyalahgunaan penyampaian informasi yang yang tidak sesuai dengan kebenaran yang ada.

Pembagian hak akses pada Sistem Informasi Ketersediaan Tempat Tidur RSUD M.Natsir adalah sebagai berikut:

1. Hak Akses Administrator

Administrator dapat mengakses semua informasi dan manajemen yang ada pada halaman administrator. Seorang administrator dapat melakukan filterisasi terhadap semua informasi yang di input oleh operator. Administator juga dapat melakukan manajemen untuk hak akses operator.

- 2. Hak Akses PIC Informasi Tempat Tidur RSUD M.Natsir
  - Tambah Data Ketersediaan Tempat Tidur
  - Update Data Ketersediaan Tempat Tidur

#### C. Cara Menjalankan Sistem Informasi Ketersediaan Tempat Tidur

Aplikasi dijalankan dalam lingkungan berbasis LAN (Local Area Network) Dimana, aplikasi ini hanya dapat diakses di RSUD M. Natsir. Untuk menggunakan Aplikasi ini, diperlukan dukungan akses jaringan internal RSMN.

Pada buku manual ini sistem operasi yang gunakan adalah Microsoft Windows 7 dan browser yang digunakan adalah Mozilla Firefox versi 72.2.0.

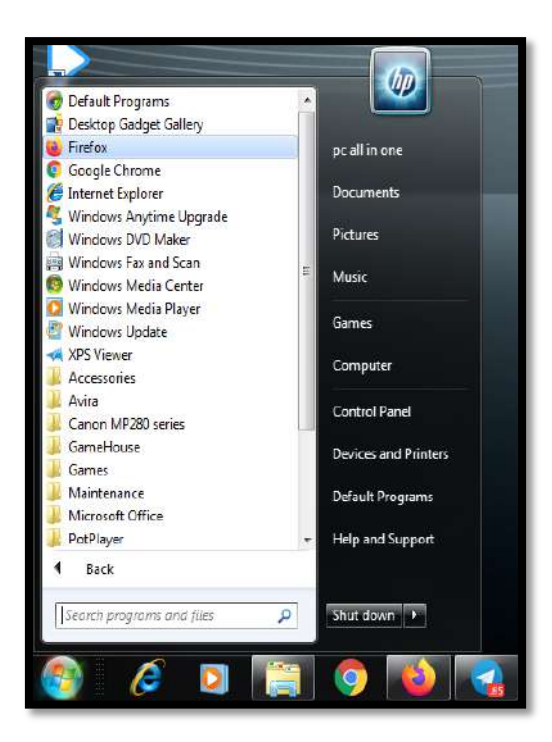

Untuk menjalan Mozilla, klik Start > All Programs > Mozilla Firefox.

Jika Mozilla telah berjalan, ketikkan alamat aplikasi SIMRS M. Natsir pada address bar :

http://192.168.20.222/simrs rsudsolok/ seperti pada gambar dibawah ini:

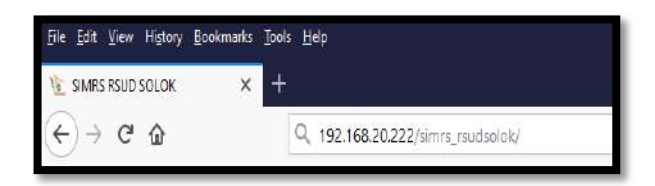

# Maka akan muncul halaman LOGIN seperti gambar dibawah ini:

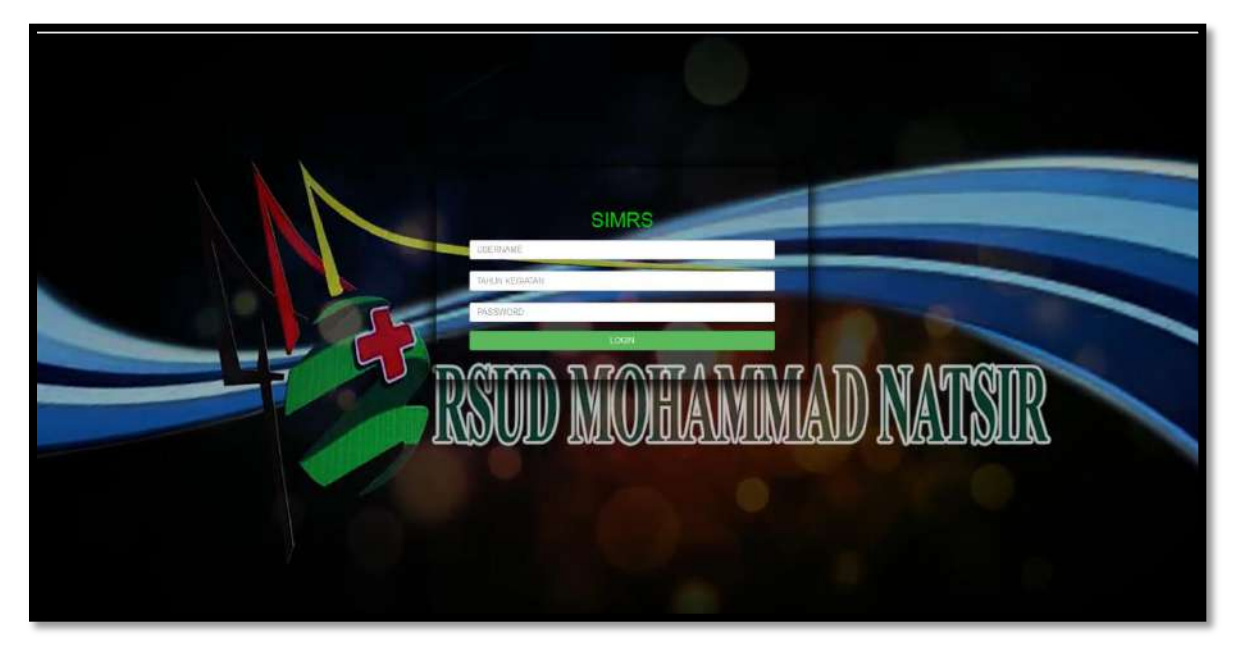

Input USER dan Password, menuju tampilan awal seperti dibawah ini:

| HOME - SubAdmin            | Front Pelayloge Ra         | NT KING AND DEGRAMM AND MARGEN                                                       |                   | Kennenudia          | OLOK<br>Rekam Re | RS)-           |                                                                                                    |
|----------------------------|----------------------------|--------------------------------------------------------------------------------------|-------------------|---------------------|------------------|----------------|----------------------------------------------------------------------------------------------------|
| Login : [ MEL] - Dessy     | Mice Ina;<br>Kamila, 5 kom | , Kasir Ajubak Pendukung Aser BLUD Keuangan                                          | r inveniory       | Кереуамага          | " Medis (Ri      | .)             | Ela Kiusk sins Akultarisi Paritias BPJS                                                                                                    |
|                            | N RAWAT JALAN              |                                                                                      | đ                 | PASIE               | EN RAWAT I       | NAP            |                                                                                                    |
| NO NO.REG                  | NAMA                       | RAWATAN                                                                              | NO                | /N                  | AMA              | UMUR           | RUANGAN                                                                                                    |
| 1. 1<br>2. 1<br>3. 1       | NDA                        | POLIKLINEK SARAF<br>POLIKLINEK KEBIDANAN & PENYAKIT KANDUNGAN (GINEKOLOGI)<br>APOTEK | 1.<br>2.<br>3.    | erenti<br>Jul<br>Me | RA ADANNA        | 58<br>68<br>2  | RAWAT IMAP PARU / Rambun Pemenan 301 ( Non Infeksi ) / Bed 2<br>RAWAT IMAP SARUNAI / SARUNAI 101 / Bed 1<br>RAWAT IMAP ANAK / Ruang POPEYE / Bed 2           |
| 4, 1 5<br>5, 5 6<br>6, 1 5 | ADHAN                      | POLIKLINK JAHTUNG<br>POLIKLINK INTERNE<br>POLIKLINK SARAP                            | 4.<br>5.<br>6.    | HA<br>3A1<br>SUI    |                  | 61<br>73<br>60 | RAWAT INAP JARTUNG / MAYANG TAURAI JARTUNG 101 / Bed 2<br>RAWAT INAP SARURAI / SARURAI 110 / bed 2<br>RAWAT INAP JARTUNG / MAYANG TAURAI JARTUNG 301 / Bed 3 |
| 7, 1 3<br>8, 1 4<br>9, 1 1 |                            | POLIKLINIK INTERNE<br>POLIKLINIK INTERNE<br>POLIKLINIK SARAF                         | 7,<br>8,<br>9.    | NU<br>YUJ<br>JUF    |                  | 23<br>66<br>9  | RAWAT INAP INTERNE I / 302 / Bed 4<br>RAWAT INAP INTERNE I / 202 / Bed 1<br>RAWAT INAP PUSAKO / Pusako 3 Kelas 1 / Bed 1                                     |
| 10, 1<br>11, 1<br>12, 1    |                            | POLIKLINEK GIGE<br>POLIKLINEK SARAF<br>REHABULTASI MEDIK                             | 10.<br>11.<br>12. | RA<br>BEI<br>NA     |                  | 69<br>25<br>64 | RAWAT INAP JANTUNG / MAYANG TAURAI JANTUNG 201 / Bed 1<br>RAWAT INAP KEBIDANAN / 301 / Bed 4<br>RAWAT INAP INTERNE II / 204 / bed 1                          |
| 12. 1 1<br>14. 1 1         |                            | INSTALASI GAWAT DARURAT<br>APOTEK<br>POLINI NIK OPTHOPEDI                            | 12.<br>14.        | ET)<br>YU           | 5                | 60<br>75       | RAWAT INAP NEUROLDGI / Indo Jati 301 (Perempuan) / Bed 5<br>RAWAT INAP PUSAKO / Pusako 6 Kelas 1 / Bed 2<br>RAWAT INAP PUSAKO / Pusako 6 Kelas 1 / Bed 2     |
| 1 to 15 from 465           | 00                         |                                                                                      | 1 to              | 15 from 192         | 6                | 9 0            |                                                                                                    |
| INDONESTA                  | Remar                      |                                                                                      |                   |                     |                  | 0.0            | Copyright 2010 (b by STHIRS - All Right Reserved<br>Rumah Sakt Edition   Licensed to Rumah Sakt Umum Daerah M. NATSIR                                        |

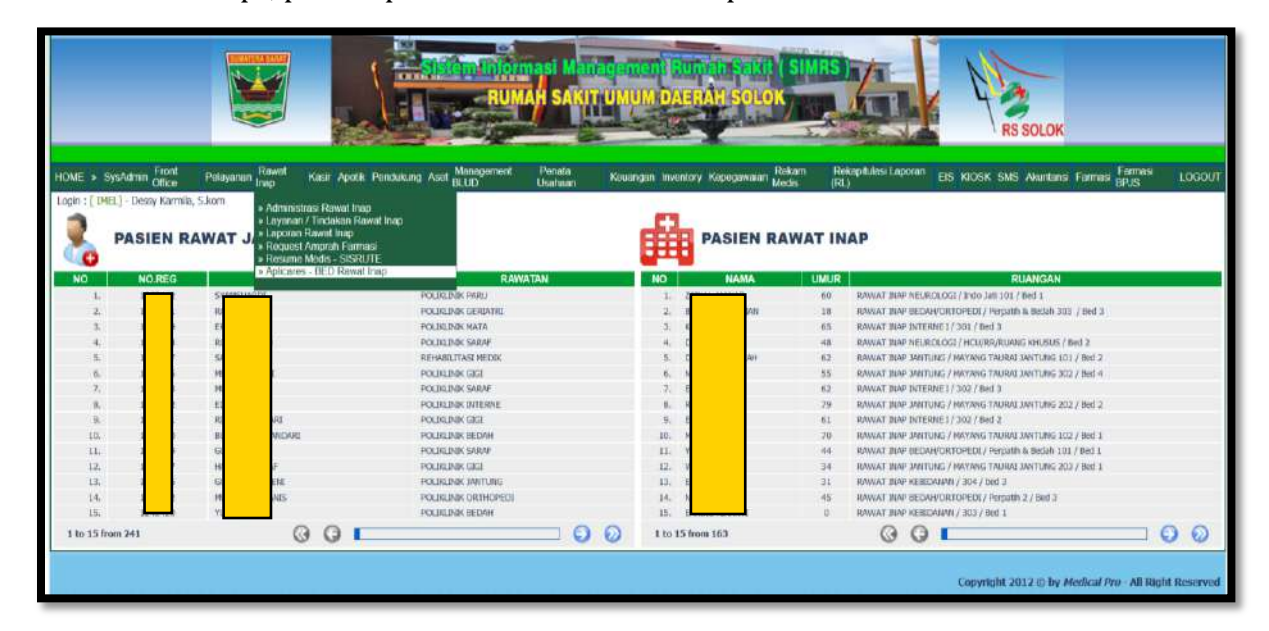

### Klik "Rawat Inap", pilih "Aplicares – BED Rawat Inap"

Tampilan awal aplikasi untuk pertama kali digunakan :

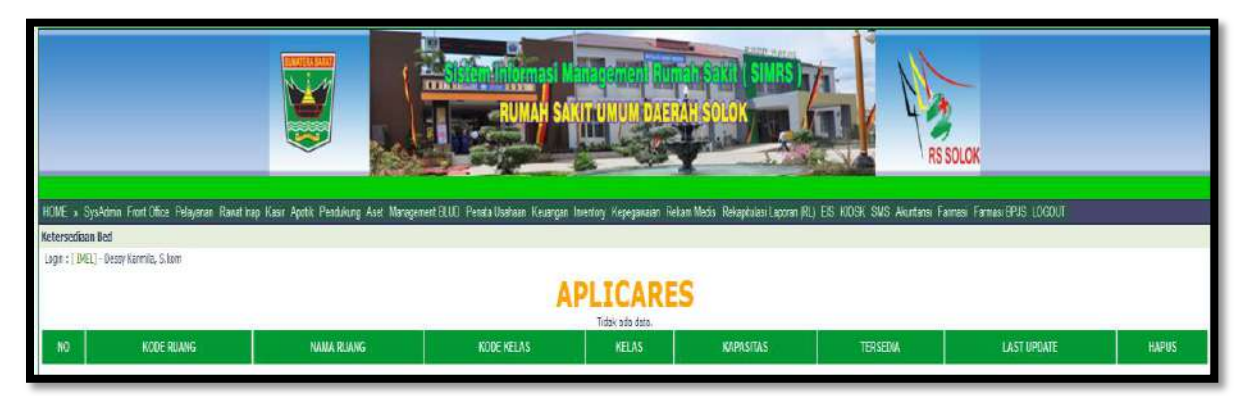

## Langkah 1 :

• Pada **DATA BED RUMAH SAKIT** Klik tanda <sup>III</sup> (tambah) untuk sinkronisasi data ke aplicares BPJS Kesehatan.

Lakukan untuk semua daftar tempat tidur yang tertera pada DATA BED RUMAH SAKIT

| APLICARES<br>Totax kad alas<br>Totax kad alas<br>TOTA ADD RUMAG NAMA RUMG NCCCE FELAS RELAS RADASITAS TERSEON LAST UPCLATE<br>DATA BED RUMAH SAKIT<br>NO Boresal Rode Range Regis Note Heas Junicab Pasien Januah Rosong Tar<br>1. RAUKT DAP AURC. APR HCLI HCLI 4 4 6 C<br>1. RAUKT DAP AURC. APK EXASIS RC 2 0,                                                                                                    | HOLE & Syskims Ford Ditse Felgerar Revoltag Kaar April: Pendulan Aart Mangement BLUD Fendulankaan Keurgan Inentor Keysgawair Rekamileds Rehardulan Lacoran PLJ: ED HODK SIG Austans Famasi Famasi |             |            |            |            |               |               |                        |  |  |  |
|----------------------------------------------------------------------------------------------------|----------------------------------------------------------------------------------------------------|-------------|------------|------------|------------|---------------|---------------|------------------------|--|--|--|
| IIID INDE RUANG INAMA RUANG INCOGE RELAS INLASSITINS TER SEDA. LAST OPENTE<br>DATA BED RUMAH SAKIT  IIIO Bergaal Kode Reans: Rodes Advess Jurnich Bed Jurnich Resien Jurnich Resien Jurnich | APLICARES                                                                                                    |             |            |            |            |               |               |                        |  |  |  |
| NO         Bergual         Forder Reasts;         Forder Realts;         Acceler Realts;         Juntah Resion;         Juntah Resson;         Juntah Resson;                                                                                                    | ND KODE RUANG                                                                                                    | NAIMA RUANG | KODE HELAS | KELAS      | KAPASITAS  | TERSEDA       | LASTIP        | EATE HAPUS             |  |  |  |
| NO         Ecorpsal         Kole Russary         Kole Rules         Jurnich Beid         Jurnich Rossery         Tamilah Rossery         Tamilah                                                                                                    |                                                                                                    |             |            |            |            |               |               |                        |  |  |  |
| I. RAINETSAR AND HOL HOL 4 4 0                                                                                                    | NO Bargsal                                                                                                    | Kote Raarg  | Keias      | Kode Kelas | Jumiah Bed | Jumlah Pasien | Juniah Kosong | Tamba's Data Aplicares |  |  |  |
| 1. RAWAT DARP AWAK BYLANE BYLANE BYLA  | L RAWAT DIAP ANAK                                                                                                    | AVE         | HQU        | HCU        | 4          | 4             | 0             | 1                      |  |  |  |
|                                                                                                    |                                                                                                    | 49K         | BOLASI     | 150        | Z          | 2             | 0.            | Tunkak                 |  |  |  |
| 1. SAUNTURY ANK ANK ACLASS 1 01 4 4 0                                                                                                    | 1. RAWAT DUP ANAK                                                                                                    |             | 100.000    | 10.1       | 4          | 1             | 0             |                        |  |  |  |
| 4. 14/07/10/2 40/0 AVK AVK AVK AVK AVK AVK AVK AVK AVK AVK                                                                                                    | 1. RAWAT DAP ANAK<br>1. RAWAT DAP ANAK                                                                                                    | AW.         | REAST      | 94.1       | 10         |               |               |                        |  |  |  |

Maka akan muncul Informasi Ketersediaan Tempat Tidur di menu APLICARES Seperti gambar dibawah ini:

|                                                         | an sain an                                                                                                    |                                        |                                                                                                    |                                                                                                    | PLICARES                                                                                                    | 5                                                                                                    |                                                                                                    |                                                                                                    |                                                                                                    |
|---------------------------------------------------------|----------------------------------------------------------------------------------------------------|----------------------------------------|----------------------------------------------------------------------------------------------------|----------------------------------------------------------------------------------------------------|----------------------------------------------------------------------------------------------------|----------------------------------------------------------------------------------------------------|----------------------------------------------------------------------------------------------------|----------------------------------------------------------------------------------------------------|----------------------------------------------------------------------------------------------------|
| 10                                                      | HOCE HUANG                                                                                                    | MANA ROMING +                          | HODE NELAS                                                                                                    | - #81A5*                                                                                                    | KAPASITAS                                                                                                    | TERSEDIA                                                                                                    | LASTUP                                                                                                    | OATE                                                                                                    | HAPUS                                                                                                    |
| 11                                                      | ARE                                                                                                    | RANNET THREE ADDR.                     | w10                                                                                                    | otte                                                                                                    | 8                                                                                                    | (in                                                                                                    | 14 May 2020 11-96-30-017                                                                                                    |                                                                                                    | 0                                                                                                    |
|                                                         | 446                                                                                                    | BANNAT TIME ANAM                       | 6.3                                                                                                    | HEAR 117                                                                                                    | ÷.                                                                                                    | 0                                                                                                    | 49 May 2020 11-06-101782                                                                                                    |                                                                                                    | 0                                                                                                    |
| 8.                                                      | 400                                                                                                    | SAWAT HAD ANAK                         | 6.2                                                                                                    | HELAD II                                                                                                    | 4                                                                                                    |                                                                                                    | 18 Nov 2020 11-96-16-890                                                                                                    |                                                                                                    | 9                                                                                                    |
|                                                         | ANC                                                                                                    | NAWAT JUND AND                         | 17.5                                                                                                    | 48.40 ž                                                                                                    |                                                                                                    |                                                                                                    | 69 May 2020 11-March 287                                                                                                    |                                                                                                    | 0                                                                                                    |
| 8/                                                      | 486                                                                                                    | NANNAT THAP ANAM                       | 1949                                                                                                    | RGAND TROLAGE                                                                                                    | 3                                                                                                    |                                                                                                    | 19 Mar 2030 11-06-10-633                                                                                                    |                                                                                                    | 0                                                                                                    |
|                                                         | ANC                                                                                                    | RAWAT THRE AND                         | HOU                                                                                                    | HEU                                                                                                    |                                                                                                    | 0                                                                                                    | 49 Her 2020 11-36-08-107                                                                                                    |                                                                                                    | 0                                                                                                    |
|                                                         |                                                                                                    | 10000                                  |                                                                                                    |                                                                                                    |                                                                                                    |                                                                                                    |                                                                                                    |                                                                                                    | Update Data Aplicare                                                                                              |
| ME)                                                     |                                                                                                    | Divigan                                | Node Roand                                                                                                    | Marting.                                                                                                    | Kovin Kiriak                                                                                                    |                                                                                                    |                                                                                                    |                                                                                                    |                                                                                                    |
| L.                                                      |                                                                                                    |                                        |                                                                                                    | 101100                                                                                                    |                                                                                                    | January Deo                                                                                                    | JURIAR PROFIL                                                                                                    | James's Koncing                                                                                                    | Tarabab Data Apacarta                                                                                             |
|                                                         | RAWAT SUNY ABAC                                                                                                    |                                        | NVF.                                                                                                    | HCU                                                                                                    | HEL                                                                                                    |                                                                                                    | *                                                                                                    | P P                                                                                                    | Landrate Data Apacartes                                                                                           |
| - 1                                                     | RAWAT SHAP ARAC<br>RAWAT SHAP ARAC                                                                                                    |                                        | ANK<br>ANK                                                                                                    | HCJ<br>TIQ AS                                                                                                    | HCLI<br>TRO                                                                                                    | 1                                                                                                    | 4                                                                                                    | Develop) Koncerng                                                                                                    | Tarresse Data Application                                                                                         |
| 1                                                       | RANKAT DIAN ARAC<br>RANKAT DIAN ARAC<br>RANKAT DIAN ARAC                                                                                                    |                                        | Alar<br>Alar<br>Alar                                                                                               | HCU<br>IIO AN<br>HEAD 1                                                                                                    | 901<br>100<br>6.1                                                                                                   | *<br>1                                                                                                    | 4<br>2<br>4                                                                                                    | D<br>D<br>D<br>D                                                                                                    | Earliste Data Apacariis                                                                                           |
| 1                                                       | RAWAT DIAN ADAE<br>RAWAT DIAN ADAE<br>RAWAT DIAN ADAE<br>RAWAT DIAN ADAE                                                                                                    |                                        | Alex<br>Alex<br>Alex<br>Alex<br>Alex                                                                               | HCJ<br>HCLAR<br>HELAG<br>MELAG                                                                                                    | 900<br>100<br>911<br>912                                                                                            | 4<br>1<br>*                                                                                                    |                                                                                                    |                                                                                                    | Tankait Jala Apicaves                                                                                             |
| 1 1 4 5                                                 | RAWAT DIAN ARAC<br>RAWAT DIAN ARAC<br>RAWAT DIAN ARAC<br>RAWAT DIAN ARAC<br>RAWAT DIAN ARAC<br>RAWAT DIAN ARAC                                                                                                    |                                        | 894<br>894<br>894<br>894<br>894<br>894                                                                             | HCU<br>TECARE<br>HELAGI<br>HELAGE<br>BELAGE<br>BELAGE                                                                                                    | 45)<br>100<br>4,1<br>4,2<br>4,3<br>4,3                                                                              | -                                                                                                    | 40000 (2000)<br>4<br>2<br>4<br>2<br>4<br>2<br>8                                                                                                    |                                                                                                    | Gardan Jaka Apicaren                                                                                              |
| 1 1 1 4 5 6 1 1                                         | RANAT DIAY ARAC<br>RANAT DIAY ARAC<br>RANAT DIAY ARAC<br>RANAT DIAY ARAC<br>RANAT DIAY ARAC<br>RANAT DIAY ARAC<br>RANAT DIAY RANA<br>RANAT DIAY RANA                                                                                                    |                                        | AVK<br>AVK<br>AVK<br>AVK<br>AVK<br>AVK<br>AVK                                                                      | HCU<br>HCUAE<br>VELAE<br>BLAE<br>BLAE<br>BLAE<br>BLAE<br>BLAE<br>BLAE<br>BLAE                                                                                                    | HGU<br>300<br>HL1<br>HL2<br>HL5<br>HL5<br>HD7                                                                       |                                                                                                    | a a a a a a a a a a a a a a a a a a a                                                                                                    | Jamen Korong<br>B<br>B<br>B<br>B<br>L<br>L                                                                                                    |                                                                                                    |
| 1<br>1<br>4<br>5<br>6<br>1<br>6                         | RAUGAT DIME ARAGE<br>RAUGAT DIME ARAGE<br>RAUGAT DIME ARAGE<br>RAUGAT DIME ARAGE<br>RAUGAT DIME ARAGE<br>RAUGAT DIME ARAGE<br>RAUGAT DIME ARATE<br>RAUGAT DIME RAUT                                                                                                    |                                        | Ann<br>Ann<br>Ann<br>Ann<br>Ann<br>Ann<br>Ann<br>Ann<br>Ann<br>Ann                                                 | HCU<br>HCARE<br>HEART<br>HEART<br>HEART<br>HEART<br>HEART<br>HEART<br>HCU                                                                                                    | 163/<br>100<br>162<br>162<br>165<br>165                                                                             | 2<br>*<br>*<br>*<br>*<br>*                                                                                                    | 4<br>4<br>2<br>4<br>2<br>4<br>5<br>2<br>4<br>5<br>5<br>1<br>1<br>1<br>2                                                                                                    | Jerman Konceg<br>9<br>9<br>9<br>9<br>9<br>9<br>1<br>1                                                                                                    |                                                                                                    |
|                                                         | RANKAT SUMPARKA<br>RANKAT SUMPARKA<br>RANKAT SUMPARKA<br>RANKAT SUMPARKA<br>RANKAT SUMPARKA<br>RANKAT SUMPARKA<br>RANKAT SUMPARKAT<br>RANKAT SUMPARKAT<br>RANKAT SUMPARKAT                                                                                                    | MET                                    | AVA<br>AVA<br>AVA<br>AVA<br>AVA<br>AVA<br>AVA<br>AVA<br>AVA<br>AVA                                                 | HCU<br>TIDASE<br>VELASI<br>VELASI<br>VEL<br>VEL<br>VEL<br>VEL<br>VEL<br>VEL                                                                                                    | 103<br>100<br>161<br>162<br>165<br>165<br>165                                                                       | 2<br>2<br>8<br>8<br>8<br>8<br>8<br>8<br>8<br>8<br>8<br>8<br>8<br>8<br>8<br>8<br>8<br>8<br>8<br>8                                                                               | 20100 1000<br>4<br>2<br>4<br>2<br>8<br>1<br>1<br>1<br>2<br>1                                                                                                    | Junes Koreg<br>D<br>S<br>S<br>S<br>S<br>S<br>S<br>S<br>S<br>S<br>S<br>S<br>S                                                                                                    | General Line Asparent                                                                                             |
| 114561                                                  | RANKET SHAR ARAC<br>RANKAT SHAR ARAC<br>RANKAT SHAR ARAC<br>RANKAT SHAR ARAC<br>RANKAT SHAR ARAC<br>RANKAT SHAR ARAC<br>RANKAT SHAR BATT<br>RANKAT SHAR BATT<br>RANKAT SHAR RACHTONICITI                                                                                                    | PREF                                   | AVK<br>AVK<br>AVK<br>AVK<br>AVK<br>AVK<br>AVK<br>AVK<br>AVK<br>AVK                                                 | HCJ<br>100AK<br>HEAD1<br>HEAD2<br>HEAD2<br>KEA<br>HEAD3<br>HEAD3<br>HEAD | 1401<br>100<br>141<br>142<br>141<br>142<br>142<br>142<br>142                                                        | 2<br>2<br>8<br>8<br>8<br>8<br>8<br>8<br>8<br>8<br>8<br>8<br>8<br>8<br>8<br>8<br>8<br>8<br>8<br>8                                                                               | 201001 2020<br>4<br>2<br>2<br>3<br>3<br>1<br>1<br>1<br>2<br>3<br>1<br>1<br>1<br>2<br>3<br>1<br>1<br>1<br>2<br>3<br>1<br>1<br>1<br>1                                                                       | Junes Kurten<br>D<br>D<br>J<br>J<br>J<br>J<br>J<br>J<br>J<br>J<br>J<br>J<br>J<br>J<br>J<br>J<br>J<br>J<br>J                                                                                                    | Landial Laboration<br>A<br>A<br>A<br>A<br>A<br>A<br>A<br>A<br>A<br>A<br>A<br>A<br>A<br>A<br>A<br>A<br>A<br>A<br>A |
| 1 1 4 5 6 1 8 5 16 11 11 11 11 11 11 11 11 11 11 11 11  | нанист знач алас<br>валист знач алас<br>валист знач алас<br>нанист знач алас<br>нанист знач алас<br>валист знач ялас<br>валист знач вал<br>валист знач вал<br>валист знач вал<br>валист знач вал<br>валист знач вал<br>валист знач вал<br>валист знач вал<br>валист знач вал<br>валист знач вал<br>валист знач вал<br>валист знач вал<br>валист знач вал<br>валист знач вал<br>валист знач вал<br>валист знач валеносто                                                                                                    | NGI<br>NGI<br>NGI                      | AVA<br>AVA<br>AVA<br>AVA<br>AVA<br>AVA<br>AVA<br>AVA<br>AVA<br>AVA                                                 | HCU<br>VIDAAC<br>VIDAAC<br>VIDACE<br>AELAS IS<br>SO<br>CARPHOLITINEP<br>VIDA<br>HELAS I<br>VIDACE<br>VIDACE                                                                                                    | 401<br>100<br>811<br>812<br>813<br>907<br>907<br>907<br>907<br>914<br>813<br>813<br>813<br>813                      | 2<br>4<br>3<br>4<br>5<br>5<br>5<br>1<br>1<br>10<br>13                                                                                                    | 4000 4404<br>2<br>4<br>2<br>8<br>3<br>5<br>5<br>5<br>5<br>6<br>8<br>8<br>5<br>6<br>8<br>8<br>8<br>8<br>8<br>8<br>8<br>8<br>8<br>8<br>8                                                                    | Janes Korten<br>2<br>3<br>4<br>4<br>5<br>5<br>5<br>5<br>5<br>5<br>5<br>5<br>5<br>5<br>5<br>5<br>5                                                                                                    | General Links Apparent                                                                                            |
| 1 1 4 8 8 1 8 8 8 1 1 1 1 1 1 1 1 1 1 1                 | I RANKET SIMM ARAKE<br>BARKET SIMM ARAKE<br>BARKET SIMM ARAKE<br>RANKET SIMM ARAKE<br>RANKET SIMM ARAKE<br>BARKET SIMM BEAT<br>BARKET SIMM BEAT<br>BARKET SIMM BEATARORETO<br>BARKET SIMM BEATARORETO<br>BARKET SIMM BEATARORETO                                                                                                    | NGI<br>NGI<br>NGI<br>NGI<br>NGI        | AVK<br>AVK<br>AVK<br>AVK<br>AVK<br>AVK<br>AVK<br>AVK<br>AVK<br>AVK                                                 | HCU<br>IICAAC<br>HILAAS<br>HILAAS<br>HILAAS<br>HILAAS<br>HILAAS<br>HILAAS<br>HILAAS<br>HILAAS<br>HILAAS<br>HILAAS<br>HILAAS<br>HILAAS<br>HILAAS                                                                                                    | 401<br>803<br>814<br>815<br>909<br>811<br>811<br>812<br>813                                                         | 2<br>2<br>8<br>8<br>8<br>9<br>2<br>2<br>2<br>1<br>1<br>1<br>1<br>10<br>12                                                                                                    | ABIND 4444<br>2<br>4<br>2<br>8<br>1<br>2<br>8<br>1<br>1<br>1<br>2<br>1<br>1<br>1<br>1<br>2<br>2                                                                                                    | Junes Korten<br>D<br>D<br>J<br>J<br>J<br>J<br>J<br>J<br>J<br>J<br>J<br>J<br>J<br>J<br>J<br>J<br>J<br>J<br>J                                                                                                    | Landial Laboration                                                                                                |
|                                                         | IRRECT SHAR ARAC<br>BLACKT SHAR ARAC<br>BLACKT SHAR ARAC<br>IRRECT SHAR ARAC<br>IRRECT SHAR ARAC<br>IRRECT SHAR ARAC<br>IRRECT SHAR ARAC<br>IRRECT SHAR ARAC<br>IRRECT SHAR ARAC<br>IRRECT SHAR ARAC IRRECH<br>IRRECT SHAR ARAC IRRECH<br>IRRECT SHAR ARAC IRRECH<br>IRRECT SHAR ARAC IRRECH<br>IRRECT SHAR ARAC IRRECH<br>IRRECT SHAR ARAC IRRECH<br>IRRECT SHAR ARAC IRRECH<br>IRRECT SHAR ARAC IRRECH<br>IRRECT SHAR ARAC IRRECH<br>IRRECT SHAR ARAC IRRECH<br>IRRECT SHAR ARAC IRRECH<br>IRRECT SHAR ARAC IRRECH<br>IRRECT SHAR ARAC IRRECT SHAR<br>IRRECT SHAR ARAC IRRECT SHAR ARAC<br>IRRECT SHAR ARAC IRRECT SHAR ARAC<br>IRRECT SHAR ARAC IRRECT SHAR ARAC IRRECT<br>IRRECT SHAR ARAC IRRECT SHAR ARAC IRRECT<br>IRRECT SHAR ARAC IRRECT SHAR ARAC IRRECT<br>IRRECT SHAR ARAC IRRECT SHAR ARAC IRRECT<br>IRRECT SHAR ARAC IRRECT SHAR ARAC IRRECT<br>IRRECT SHAR ARAC IRRECT SHAR ARAC IRRECT SHAR ARAC IRRECT<br>IRRECT SHAR ARAC IRRECT SHAR ARAC IRRECT SHAR ARAC IRRECT<br>IRRECT SHAR ARAC IRRECT SHAR ARAC IRRECT SHAR ARAC IRRECT SHAR ARAC IRRECT<br>IRRECT SHAR ARAC IRRECT SHAR ARAC IRRECT                                                                                                    | NDI<br>NGI<br>NGI<br>NGI               | 804<br>444<br>444<br>444<br>445<br>455<br>455<br>455<br>455<br>455<br>4                                            | HCJ<br>TICAX<br>MLASE<br>REAST<br>REAST<br>RE | 400<br>841<br>842<br>845<br>846<br>845<br>845<br>843<br>845<br>843                                                  | 3 Aman dae<br>4<br>2<br>8<br>8<br>8<br>8<br>1<br>1<br>12<br>12<br>12<br>12<br>12<br>12<br>12<br>12                                                                             | 2 4 4 4 4 4 4 4 4 4 4 4 4 4 4 4 4 4 4 4                                                                                                    | 449993 Kanned<br>5<br>5<br>4<br>8<br>1<br>1<br>5<br>9<br>9<br>9<br>9                                                                                                    | 60000 (dd saysorn                                                                                                 |
| 1 1 4 5 6 1 8 5 8 11 11 11 11 11 11 11 11 11 11 11 11 1 | IRANG TOWA ADAG<br>IRANG TOWA ADAG<br>IRANG ADAG<br>IRANG ADAG<br>IRANG ADAG<br>IRANG ADAG<br>IRANG ADAG<br>IRANG ADAG<br>IRANG ADAG<br>IRANG ADAG<br>IRANG | भाव<br>भाव<br>भाव<br>मध्य              | AVK<br>AVK<br>AVK<br>AVK<br>AVK<br>AVK<br>AVK<br>BKD<br>BKD<br>BKD<br>BKD<br>BKD<br>BKD<br>BKD<br>BKD<br>BKD<br>BK | HOT<br>TROACE<br>MAAE<br>REAAE<br>REAAE<br>REAAE<br>REAAE<br>HEAE<br>HEAE<br>MAAE<br>MAAE<br>MAAE<br>MAAE<br>MAAE                                                                                                    | 400<br>844<br>842<br>845<br>845<br>844<br>843<br>843<br>843<br>843<br>843                                           | 3 (1) (1) (1) (1) (1) (1) (1) (1) (1) (1)                                                                                                    | 3 and 7 bold<br>3 a<br>4<br>2<br>3<br>3<br>3<br>1<br>1<br>2<br>3<br>4<br>4<br>5<br>4<br>5<br>4<br>5<br>6<br>5<br>6<br>7<br>8<br>8<br>7<br>8<br>8<br>8<br>8<br>8<br>8<br>8<br>8<br>8<br>8<br>8<br>8<br>8   | Amina Konog<br>2<br>3<br>4<br>3<br>1<br>5<br>5<br>5<br>5<br>5<br>9<br>9<br>9<br>9<br>9<br>9<br>9<br>9<br>9                                                                                                    | 60000 (dd saysorn                                                                                                 |
| 1.1.4.8.6.1.6.6.6.1.1.1.1.1.1.1.1.1.1.1.1.1.1           | зики жили жили жили жили жили жили жили ж                                                                                                    | 982<br>923<br>923<br>924<br>924<br>924 | NK<br>AK<br>AK<br>NK<br>NK<br>NK<br>NK<br>NK<br>NK<br>NK<br>NK<br>KK<br>KK<br>KK<br>KK<br>KK                       | 902<br>100,405<br>91,405<br>90,405<br>90,405<br>90,405<br>90,405<br>90,405<br>90,405<br>90,405<br>90,405<br>90,405<br>100<br>90,405<br>100<br>90,407                                                                                                    | 1400<br>100<br>101<br>102<br>102<br>102<br>102<br>102<br>102<br>102<br>1                                            | 4<br>4<br>3<br>4<br>5<br>5<br>5<br>5<br>5<br>5<br>5<br>5<br>5<br>5<br>5<br>5<br>5                                                                                              | 3 (1) (2) (3) (4) (4) (4) (4) (4) (4) (4) (4) (4) (4                                                                                                    | Amma Kunoq<br>2<br>5<br>4<br>1<br>1<br>2<br>2<br>2<br>2<br>2<br>2<br>2<br>2<br>2<br>2<br>2<br>2<br>2<br>2<br>2<br>3<br>3<br>2<br>2<br>2<br>2<br>3<br>3<br>2<br>2<br>2<br>2<br>3<br>3<br>3<br>3<br>3<br>3<br>3<br>3<br>3<br>3<br>3<br>3<br>3<br>3<br>3<br>3<br>3<br>3<br>3<br>3 | 60000 (dd saysorn                                                                                                 |
| 1.1.4.8.6.1.6.9.00.11.11.11.11.11.11.11.11.11.11.11.11. | калал тарана алака<br>калал тарана алака<br>калал тарана алака<br>калал тарана алака<br>калал тарана алака<br>калал тарана алака<br>калал тарана калал<br>калал тарана калал тарана калал<br>калал тарана калал тарана калал<br>калал тарана калал тарана калал<br>калал тарана калал тарана калал тарана калал<br>калал тарана калал тарана калал тарана калал<br>калал тарана калал тарана кала                                                                                                    | महत<br>प्रदेव<br>महत<br>महत            | NH<br>AN<br>AN<br>NH<br>NH<br>NH<br>NH<br>NH<br>NH<br>NH<br>NH<br>NH<br>NH<br>NH<br>NH<br>NH                       | 100 / 100 /                                                                                                    | 400<br>841<br>842<br>843<br>907<br>900<br>843<br>843<br>843<br>843<br>843<br>843<br>843<br>843<br>843<br>844<br>844 |                                                                                                    | 2 4 4 4 4 4 4 4 4 4 4 4 4 4 4 4 4 4 4 4                                                                                                    | Amma Konog<br>3<br>3<br>4<br>3<br>4<br>3<br>7<br>5<br>8<br>8<br>8<br>8<br>8<br>8<br>8<br>8<br>8<br>8<br>8<br>8<br>8<br>8<br>8<br>8<br>8<br>9<br>9<br>9<br>9<br>9<br>9<br>9<br>9<br>9<br>9<br>9<br>9<br>9<br>9<br>9<br>9<br>9<br>9<br>9<br>9                                    | Landial Laboration                                                                                                |
| 2 五 4 五 8 五 8 五 8 五 8 五 8 五 8 五 8 五 8 五 8               | КАКИАТ ТШИКА ИМАК<br>КАКИАТ ТШИКА ИМАК<br>КАКИАТ ТШИКАНАК<br>КАКИАТ ТШИКАНАК<br>КАКИАТ ТШИКАНАК<br>КАКИАТ ТИИКАНАК<br>КАКИАТ ТИИКАНАК<br>КАКИАТ ТИИКАНАК<br>КАКИАТ ТИИКАНАК<br>КАКИАТ ТИИКАНАК<br>КАКИАТ ТИИКАНАКИТО<br>КАКИАТ ТИИКАНАКИТО<br>КАКИАТ ТИИКАНАКИТО<br>КАКИАТ ТИИКАНАКИТО<br>КАКИАТ ТИИКАНАКИТО<br>КАКИАТ ТИИКАНАКИТО<br>КАКИАТ ТИИКАНАКИТО<br>КАКИАТ ТИИКАНАКИТО                                                                                                    | NGI<br>NGI<br>NGI<br>NGI<br>NGI        | 804<br>444<br>444<br>444<br>445<br>445<br>445<br>445<br>445<br>445<br>4                                            | RC2<br>TICASE<br>VILLAS<br>REAGE<br>REAGE     | 400<br>844<br>842<br>845<br>845<br>845<br>845<br>845                                                                | 4<br>4<br>2<br>8<br>8<br>8<br>8<br>8<br>8<br>8<br>8<br>8<br>8<br>8<br>8<br>8<br>8<br>8<br>8<br>9<br>10<br>10<br>10<br>10<br>10<br>10<br>10<br>10<br>10<br>10<br>10<br>10<br>10 | 3 and 7 ball<br>3 a<br>4<br>3<br>4<br>3<br>4<br>3<br>4<br>5<br>10<br>11<br>2<br>3<br>4<br>4<br>4<br>4<br>5<br>5<br>11<br>12<br>12<br>13<br>14<br>15<br>15<br>15<br>15<br>15<br>15<br>15<br>15<br>15<br>15 | Amma Kunod<br>2<br>5<br>5<br>4<br>4<br>5<br>5<br>5<br>5<br>5<br>5<br>5<br>5<br>5<br>5<br>5<br>5<br>5                                                                                                    | 6 (1993) (1993) Appendix<br>A<br>A<br>A<br>A<br>A<br>A<br>A<br>A<br>A<br>A<br>A<br>A<br>A                         |

## Langkah 2 :

• Klik "Update Data Aplicares", SELESAI

(Klik "Update Data Aplicares" untuk update harian, tanpa melakukan sinkronisasi ke **APLICARES** lagi, kecuali terdapat perubahan master data pada tempat tidur Rumah Sakit).

|     | DATA BED RUMAH SAKIT      |            |                   |            |            |               |               |                       |  |  |
|-----|---------------------------|------------|-------------------|------------|------------|---------------|---------------|-----------------------|--|--|
| NO  | Bangsal                   | Kode Ruang | Kelas             | Kode Kelas | Jumlah Bed | Jumlah Pasien | Jumlah Kosong | Tambah Data Apricares |  |  |
| 1,  | RAWAT BURP ANAK           | ANK        | нсо               | HCU        | 4          | 4             | D             | 4                     |  |  |
| 2.  | RAWAT INAP ANAK           | AllK       | ISOLASI           | 150        | z          | 2             | 0             | 1                     |  |  |
| 3.  | RAWAT BURP ANAK           | ANK        | KELAS 1           | ¥4.1       | 4          | 4             | D             | 4                     |  |  |
| 4.  | RAWAT INAP ANAK           | ANK        | KELAS II.         | ×1.2       | 6          | 2             | 4             | 1                     |  |  |
| 5.  | RAWAT HAP MAK             | AUK        | KELAS III         | KL3        | в          | 8             | 0             | 1                     |  |  |
| 6.  | RAWAT INAP ANAK           | 40K        | MP                | VIP        | 2          | 1             | 1             | 1                     |  |  |
| 7.  | RAWAT HAP BAYI            | PERI       | KLASIFIKASI TARIF |            |            | 11            |               | 1                     |  |  |
| 8.  | RAWAT INAP BAYL           | PERI       | NKU               | NK         | 2          | 2             | 0             | 4                     |  |  |
| 9.  | RAWAT INAP BEDAN/ORTOPEDL | BED        | KELAS I           | KL1        | 5          | 5             | 0             | 1                     |  |  |
| 10, | RAWAT INAP BEDAH/ORTOPEDE | BED        | KELAS II          | KL2        | 10         | 10            | 0             | 4                     |  |  |
| 11, | RAWAT INAP BEDAH/ORTOPEDL | BED        | KELAS TI          | K1.3       | 12         | 12            | ۵             | 1                     |  |  |
| 12, | RAWAT BIAP BEDAH/ORTOPEDI | BED        | UMUN              |            |            | 2             |               | 1                     |  |  |
| 13. | RAWAT INAP CVCU           | CVCU       | ICCU              | ICC        | 4          | 4             | 0             | 1                     |  |  |
| 14, | RAWAT BAP ICU             | EU         | JCU               | 1CU        | 4          | 4             | 0             | 4                     |  |  |
| 15, | RAWAT INAP INTERNE        | INT        | IELAS             | 10.1       | 7          | 0             | 7             | 1                     |  |  |
| 15, | RAWAT BIAP DITERNE        | D/T        | KELAS I           | KL2        | 15         | 1             | 14            | 4                     |  |  |
| 17, | RAWAT INAP INTERNE        | INT        | KELAS III         | K1.3       | 17         | 0             | 17            | 1                     |  |  |
| 18, | RAWAT BUR INTERNET        | B/T        | (ELAS)            | KL1        |            | 10            |               | <u>A</u>              |  |  |
| 19, | RAWAT INAP INTERNE I      | INT        | KELAS II          | K1.2       |            | 1             |               | 1                     |  |  |
| 20, | RAWAT INAP INTERNE I      | INT        | KELAS TE          | KL3        |            | 7             |               | A                     |  |  |
| 21, | RAWAT BUP INTERNE II      | INT        | KELAS I           | KL1        |            | 1.            |               |                       |  |  |
| 22. | RAWAT BAP INTERNE I       | ЪT         | KELAS II          | K1.2       |            | 0             |               |                       |  |  |
| 23, | RAWAT BAP DITERNE I       | INT        | KELAS III         | KL3        |            | D             |               |                       |  |  |
| 24. | RAWAT BURP MANTUNG        | ЛG         | KELAS I           | KL1        | 4          | 4             | 0             | 1                     |  |  |
| 25, | RAWAT BAP JANTUNG         | JTG        | KEAS I            | KL2        | 4          | 4             | 0             | 1                     |  |  |
| 26, | RAWAT BUR MANTUNG         | ЛG         | KELAS III         | KL3        | 11         | 6             | 5             | 1                     |  |  |

• Selesai.